# 管理 Java CAPS 用户

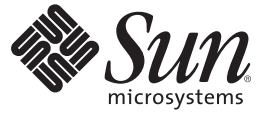

Sun Microsystems, Inc. 4150 Network Circle Santa Clara, CA 95054 U.S.A.

文件号码 820-5622 2008 年 6 月 版权所有 2008 Sun Microsystems, Inc. 4150 Network Circle, Santa Clara, CA 95054 U.S.A. 保留所有权利。

对于本文档中介绍的产品,Sun Microsystems,Inc.对其所涉及的技术拥有相关的知识产权。需特别指出的是(但不局限于此),这些知识产权可能包含一项或多项美国专利,或在美国和其他国家/地区申请的待批专利。

美国政府权利一商业用途。政府用户应遵循 Sun Microsystems, Inc. 的标准许可协议, 以及 FAR (Federal Acquisition Regulations, 即"联邦政府采购法规")的适用条款及其补充条款。

本发行版可能包含由第三方开发的内容。

本产品的某些部分可能是从 Berkeley BSD 系统衍生出来的,并获得了加利福尼亚大学的许可。UNIX 是 X/Open Company, Ltd. 在美国和其他国家/地区 独家许可的注册商标。

Sun、Sun Microsystems、Sun 徽标、Solaris 徽标、Java 咖啡杯徽标、docs.sun.com、Java 和 Solaris 是 Sun Microsystems, Inc.或其子公司在美国和其他国家/地区的商标或注册商标。所有的 SPARC 商标的使用均已获得许可,它们是 SPARC International, Inc. 在美国和其他国家/地区的商标或注册商标。标 有 SPARC 商标的产品均基于由 Sun Microsystems, Inc. 开发的体系结构。

OPEN LOOK 和 Sun<sup>TM</sup> 图形用户界面是 Sun Microsystems, Inc. 为其用户和许可证持有者开发的。Sun 感谢 Xerox 在研究和开发可视或图形用户界面的概 念方面为计算机行业所做的开拓性贡献。Sun 已从 Xerox 获得了对 Xerox 图形用户界面的非独占性许可证,该许可证还适用于实现 OPEN LOOK GUI 和在其他方面遵守 Sun 书面许可协议的 Sun 许可证持有者。

本出版物所介绍的产品以及所包含的信息受美国出口控制法制约,并应遵守其他国家/地区的进出口法律。严禁将本产品直接或间接地用于核设施、 导弹、生化武器或海上核设施,也不能直接或间接地出口给核设施、导弹、生化武器或海上核设施的最终用户。严禁出口或转口到美国禁运的国 家/地区以及美国禁止出口清单中所包含的实体,包括但不限于被禁止的个人以及特别指定的国家/地区的公民。

本文档按"原样"提供,对于所有明示或默示的条件、陈述和担保,包括对适销性、适用性或非侵权性的默示保证,均不承担任何责任,除非此免责声 明的适用范围在法律上无效。

# 目录

| 1 | 管理 Java CAPS 用户             | 5  |
|---|-----------------------------|----|
|   | 管理系统信息库用户                   | 5  |
|   | 系统信息库的用户名和角色                | 5  |
|   | 添加和删除系统信息库用户                | 6  |
|   | 添加和删除角色                     | 7  |
|   | 更改密码                        | 8  |
|   | 创建角色                        | 9  |
|   | 管理 Sun JMS IQ Manager 用户    | 10 |
|   | Sun JMS IQ Manager 的用户名和角色  | 10 |
|   | 禁用和启用基于文件的领域                | 10 |
|   | 添加和删除 Sun JMS IQ Manager 用户 | 12 |
|   | 管理 Enterprise Manager 用户    | 13 |
|   | Enterprise Manager 用户名和角色   | 13 |
|   | 安全网关概述                      | 14 |
|   | 添加和删除 Enterprise Manager 用户 | 14 |
|   | 编辑 Enterprise Manager 用户    | 16 |
|   |                             |    |

| 索引 |  |
|----|--|
|----|--|

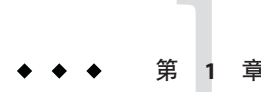

# 管理 Java CAPS 用户

在此处列出的主题提供了有关如何管理 Sun Java<sup>TM</sup> Composite Application Platform Suite (Java CAPS) 中的用户的信息。

如果您有任何问题,请参见 http://goldstar.stc.com/中的 Java CAPS Web 站点。

- 第5页中的"管理系统信息库用户"
- 第10页中的"管理 Sun JMS IQ Manager 用户"
- 第13页中的"管理 Enterprise Manager 用户"

# 管理系统信息库用户

此类别包含以下用户:

- 在 NetBeans IDE 中处理基于 Java CAPS 系统信息库的项目的用户
- Java CAPS Uploader 的用户

admin 和 Administrator 用户负责创建这些用户并且分配相应的角色。

用户管理更改会立即生效。您无需重新启动系统信息库。

有关如何使用轻量目录访问协议 (Lightweight Directory Access Protocol, LDAP) 服务器管 理系统信息库用户的信息,请参见《在 Java CAPS 中使用 LDAP》。

# 系统信息库的用户名和角色

系统信息库中包含以下默认用户。

#### 表1-1 默认系统信息库用户

| 用户名           | 默认密码       |
|---------------|------------|
| admin         | adminadmin |
| Administrator | STC        |

用户名可以包含字母、数字或下划线字符。用户名必须以字母字符开头。不支持多字节字符。用户名区分大小写。

使用角色可以将用户组织到组中。每个用户名都与一个或多个预定义的角色相关联。

下表介绍了系统信息库用户的预定义角色。默认的系统信息库用户具有所有这些角色。创建用户后,可以通过仅分配适当的角色限制用户的行为。all角色对每个用户都 是强制性的。

表1-2 预定义角色(系统信息库)

| 角色             | 允许的任务                                                                                                    |
|----------------|----------------------------------------------------------------------------------------------------|
| all            | 具有此角色的用户名可以: <ul> <li>在 NetBeans IDE 中处理基于 Java CAPS 系统信息库的项目</li> <li>在 Java CAPS Uploader 中执行下载</li> </ul> |
| administration | 具有此角色的用户名具有 all 角色的权限,以及以下权限: <ul> <li>在 Java CAPS Uploader 中执行上载</li> </ul>                                 |
| management     | 不推荐使用此角色。                                                                                                    |

如果用户具有多个角色,则该用户的权限由其所有角色的权限组成。

注-只有 admin 和 Administrator 用户可以创建其他用户。

## 添加和删除系统信息库用户

可以通过 NetBeans IDE 添加和删除系统信息库用户。

### ▼ 添加系统信息库用户

1 在 NetBeans IDE 中,选择"工具">"CAPS 系统信息库">"维护用户"。 将显示"用户管理"对话框。

#### 2 单击"添加"。

将显示第二个"用户管理"对话框。

管理 Java CAPS 用户 · 2008 年 6 月

- 3 在"用户"字段中,输入用户的名称。
  用户名可以包含字母、数字或下划线字符。用户名必须以字母字符开头。不支持多字
  节字符。用户名区分大小写。
- **4 在"密码"字段中,输入此用户的密码。** 不支持多字节字符。
- 5 在"确认密码"字段中,再次输入此密码。

注-将自动为每个用户分配 all 角色,该角色是连接到系统信息库所必需的。

6 单击"确定"。

用户名将添加到最初的"用户管理"对话框中的列表中。此用户现在即可使用分配的用户 名和密码进行登录。

- 7 单击"关闭"。
- ▼ 删除系统信息库用户
- 1 在 NetBeans IDE 中,选择"工具">"CAPS 系统信息库">"维护用户"。 将显示"用户管理"对话框。
- 2 选择要删除的用户,然后单击"删除"。 将从列表中删除该用户。
- 3 单击"关闭"。

注-您无法删除 admin 用户或 Administrator 用户。

### 添加和删除角色

可以添加和删除系统信息库用户的角色。可以在 NetBeans IDE 中执行这些步骤。

注-不能删除用户的all角色。

### ▼ 添加系统信息库用户的角色

1 在 NetBeans IDE 中,选择"工具">"CAPS 系统信息库">"维护用户"。 将显示"用户管理"对话框。

第1章・管理 Java CAPS 用户

- 2 选择用户,然后单击"修改"。 将显示第二个"用户管理"对话框。
- **单击"添加角色"** 将显示"添加角色"对话框。
- **4 选择所需的角色,然后单击"确定"。** 新角色将显示在选定用户的列表中。
- 5 单击"确定"。
- 6 单击"关闭"。
- ▼ 删除系统信息库用户的角色
- 1 在 NetBeans IDE 中,选择"工具">"CAPS 系统信息库">"维护用户"。 将显示"用户管理"对话框。
- 2 选择用户,然后单击"修改"。 将显示第二个"用户管理"对话框。
- **3 选择您要删除的角色,然后单击"删除角色"**。 此角色将从列表中消失。
- 4 单击"确定"。
- 5 单击"关闭"。

### 更改密码

以下步骤介绍了用户如何更改其密码。

#### ▼ 更改密码

- 1 在 NetBeans IDE 中,选择"工具">"CAPS 系统信息库">"维护用户"。 将显示"用户管理"对话框。
- 2 选择用户,然后单击"修改"。 将显示第二个"用户管理"对话框。

管理 Java CAPS 用户 · 2008 年 6 月

- 3 在"密码"字段中,输入此用户的新密码。 不支持多字节字符。
- 4 在"确认密码"字段中,再次输入此密码。
- 5 单击"确定"。
- 6 单击"关闭"。

### 创建角色

除了预定义的角色以外,您还可以创建其他角色。此功能提供了将用户组织到组中的方法。

### ▼ 为当前用户创建角色

- 1 在 NetBeans IDE 中,选择"工具">"CAPS 系统信息库">"维护用户"。 将显示"用户管理"对话框。
- 2 选择用户,然后单击"修改"。 将显示第二个"用户管理"对话框。
- 3 单击"添加角色"
   将显示"添加角色"对话框。
- 4 单击"创建角色"。
  将显示"角色"对话框。
- 5 在"角色"字段中,键入您要创建的新角色的名称。 不支持多字节字符。
- 6 单击"确定"。

新角色已添加到此列表中。

- **7 选择此新角色,然后单击"确定"**。 此时就为选定的用户添加此角色。
- 8 单击"确定"。
- 9 单击"关闭"。

第1章・管理 Java CAPS 用户

# 管理 Sun JMS IQ Manager 用户

本主题介绍了如何使用基于文件的领域管理 Sun JMS IQ Manager 用户。领域是用于实施 安全策略的用户、组以及角色的集合。

有关如何使用基于轻量目录访问协议 (Lightweight Directory Access Protocol, LDAP) 的领域管理 Sun JMS IQ Manager 用户的信息,请参见《在 Java CAPS 中使用 LDAP》。

# Sun JMS IQ Manager 的用户名和角色

默认情况下, Sun JMS IQ Manager 将用户信息存储在 Sun Java<sup>™</sup> System Application Server 的用户存储中。

此应用服务器包含以下默认用户。您可以在 Java CAPS 安装过程中更改此用户名和密码。

表1-3 默认的应用服务器用户

| 用户名   | 默认密码       |
|-------|------------|
| admin | adminadmin |

使用角色可以将用户组织到组中。每个用户名都与一个或多个预定义的角色相关联。

下表介绍了 Sun JMS IQ Manager 用户的预定义角色。

表 1-4 预定义角色 (Sun JMS IQ Manager)

| 角色          | 允许的任务                                                                            |
|-------------|----------------------------------------------------------------------------------|
| application | 允许客户机访问 JMS IQ Manager。                                                          |
| asadmin     | 允许使用 JMS 控制实用程序 (stcmsctrlutil) 或 Enterprise<br>Manager,并允许客户机访问 JMS IQ Manager。 |

# 禁用和启用基于文件的领域

默认情况下, Sun JMS IQ Manager 配置为使用基于文件的领域进行用户管理。

您可以通过使用 Configuration Agent 禁用和启用基于文件的领域。

- ▼ 登录到 Configuration Agent
- 1 如果应用服务器没有运行,请启动应用服务器。
- 2 在浏览器中,输入以下 URL:

http://hostname:portnumber/configagent

将主机名设置为安装了应用服务器的计算机的 TCP/IP 主机名。将端口号设置为应用服务器的管理端口号。例如:

http://myserver.company.com:4848/configagent

将显示 Configuration Agent 安全网关。

- 3 在"用户ID"字段中,输入应用服务器用户名。
- 4 在"密码"字段中,输入相应的密码。
- **5 单击"登录"。** 将显示 Configuration Agent。

### ▼ 禁用基于文件的领域

- 1 在 Configuration Agent 的左窗格中,单击 JMS IQ Manager 节点(例如, IQ Manager 18007)。
- 2 单击"访问控制"选项卡。
- 3 清除"启用文件领域"标签右侧的复选框。
- 4 确保至少选择一个其他领域,并且未将"默认领域"下拉列表设置为基于文件的领域。
- 5 单击"保存"。

### ▼ 启用基于文件的领域

- 1 在 Configuration Agent 的左窗格中,单击 JMS IQ Manager 节点(例如, IQ\_Manager\_18007)。
- 2 单击"访问控制"选项卡。
- 3 确保选中了"需要验证"标签右侧的复选框。
- 4 选中"启用文件领域"标签右侧的复选框。

5 单击"保存"。

## 添加和删除 Sun JMS IQ Manager 用户

如果您使用基于文件的领域来管理 Sun JMS IQ Manager 用户,则可以从 Sun Java System Application Server 管理控制台中添加和删除用户。

### 新建文件领域用户

为当前选定的安全领域创建新的用户帐户。

| 用户 ID * |            |
|---------|------------|
|         |            |
| 組列表     | 用逗号将多个组分隔开 |
| 新密码 *   |            |
| 确认新密码 * |            |

确定

▼ 添加 Sun JMS IQ Manager 用户

- 1 登录到管理控制台。
- 2 在左窗格中, 依次展开"配置"节点、"安全性"节点和"领域"节点。
- 3 在左窗格中,选择 admin-realm 节点。
- 4 单击"管理用户"。
- 5 单击"新建"。
- 6 在"用户ID"字段中,输入用户的名称。
- 7 在"组列表"字段中,输入以下任一 Sun JMS IQ Manager 角色: asadmin 或 application。
- 8 在"新密码"和"确认新密码"字段中输入密码。

管理 Java CAPS 用户・2008 年 6 月

9 单击"确定"。

- ▼ 删除 Sun JMS IQ Manager 用户
- 1 登录到管理控制台。
- 2 在左窗格中, 依次展开"配置"节点、"安全性"节点和"领域"节点。
- 3 在左窗格中,选择 admin-realm 节点。
- 4 单击"管理用户"。
- 5 选中要删除的用户左侧的复选框。
- 6 单击"删除"。

# 管理 Enterprise Manager 用户

此类用户管理指的是登录 Enterprise Manager 以管理正在运行的 Java CAPS 应用程序的用户。

有关如何使用轻量目录访问协议 (Lightweight Directory Access Protocol, LDAP) 服务器管理 Enterprise Manager 用户的信息,请参见《在 Java CAPS 中使用 LDAP》。

# Enterprise Manager 用户名和角色

Enterprise Manager 包括以下默认用户。

表 1-5 默认 Enterprise Manager 用户

| 用户名           | 默认密码       |
|---------------|------------|
| admin         | adminadmin |
| Administrator | STC        |

使用角色可以将用户组织到组中。每个用户名都与一个或多个预定义的角色相关联。

下表介绍了 Enterprise Manager 用户的预定义角色。默认的 Enterprise Manager 用户具有所有这些角色。创建用户后,可以通过仅分配适当的角色限制用户的行为。

| 角色                     | 允许的任务                         |
|------------------------|-------------------------------|
| Deployment             | 部署和取消部署应用程序、管理服务器,以及监视部署。     |
| User Management        | 管理 Enterprise Manager 的用户。    |
| Read-Only Monitor      | 查看有关项目组件(不包括 Java 消息服务组件)的信息。 |
| Controlling Monitor    | 启动、停止和重新启动项目组件(不包括JMS组件)和服务器。 |
| JMS Read-Only Monitor  | 查看有关JMS组件和消息的信息。              |
| JMS Read-Write Monitor | 创建、编缉和删除 JMS 消息和目的地。          |
| Manager                | 对管理应用程序进行管理并查看应用程序路由选择信息。     |

| 表 1-6 | 预定义角色 | (Enterprise Manager)   |
|-------|-------|------------------------|
| 1010  |       | (Linter pribe manuger) |

## 安全网关概述

Enterprise Manager 依靠安全网关进行集中验证。

用户尝试访问 Enterprise Manager 时,网关将显示一个登录页面。用户必须输入用户名和密码。如果用户名和密码有效,则将显示 Enterprise Manager 的主页。

Enterprise Manager 由多种管理应用程序组成。所有管理应用程序都依靠安全网关进行验证。在登录过程中验证用户之后,该用户就可以访问每个管理应用程序,而无需重新输入用户名和密码。此功能称为**单点登录**。

如果用户退出 Enterprise Manager,稍后再尝试登录,则网关将再次显示登录屏幕。

# 添加和删除 Enterprise Manager 用户

可以添加和删除 Enterprise Manager 用户。要执行这些任务,您必须具有 User Management 角色。

以下屏幕捕获显示了"用户列表"页面。

| 所有用户及其关                         | 联角色列表                                                                                                    |    |    |
|---------------------------------|----------------------------------------------------------------------------------------------------|----|----|
| 添加新用户                           |                                                                                                    |    |    |
| 用户                              | 角色                                                                                                    | 可用 | 操作 |
| <mark>ஃ</mark><br>Administrator | Manager,User Management,Read-Only Monitor,JMS Read-Only Monitor,JMS Read-Write<br>Monitor,Deployment,Controlling Monitor | 编辑 |    |
| 🕹 admin                         | Deployment,User Management,Read-Only Monitor,Manager,JMS Read-Only Monitor,JMS Read-Write<br>Monitor.Controlling Monitor | 编辑 | 豊時 |

为了使 JMS Read-Only Monitor 和 JMS Read-Write Monitor 角色正常工作,必须选中 Read-Only Monitor 角色。如果选择其中任一角色而不选中 Read-Only Monitor 角色,则 Enterprise Manager 会自动选中 Read-Only Monitor 角色。

### ▼ 添加 Enterprise Manager 用户

- 1 在 Enterprise Manager 的"资源管理器"面板中,单击"用户管理"。 将显示"用户列表"页面。
- 单击"添加新用户"。
   将显示"添加/编缉用户"窗口。
- **3 在"用户名"字段中,输入用户的名称。** 用户名区分大小写。
- 4 在"密码"字段中,输入用户的密码。
- 5 在"确认密码"字段中,再次输入此密码。
- 6 (可选)在"描述"字段中,输入有关用户的描述。
- 7 选择一个或多个预定义的角色。
- 8 单击"提交"。

### ▼ 删除 Enterprise Manager 用户

1 在 Enterprise Manager 的"资源管理器"面板中,单击"用户管理"。 将显示"用户列表"页面。

第1章 ·管理 Java CAPS 用户

#### 2 在"可用操作"列中,单击"删除"。

注-您无法删除 admin 用户或 Administrator 用户。

## 编辑 Enterprise Manager 用户

您可以编辑 Enterprise Manager 用户。例如,您可以更改现有用户的密码。

要执行此任务,您必须具有 User Management 角色。

- ▼ 编辑 Enterprise Manager 用户
- 1 在 Enterprise Manager 的"资源管理器"面板中,单击"用户管理"。 将显示"用户列表"页面。
- 2 在"可用操作"列中,单击"编辑"。
- 3 进行一个或多个更改。
- **4 单击"提交"。** 如果用户当前已登录,则这些更改在用户注销并再次登录后才会生效。

# 索引

### A

admin 用户 Enterprise Manager, 13 Sun JMS IQ Manager, 10 系统信息库, 6 administration 角色, 6 Administrator 用户 Enterprise Manager, 13 系统信息库, 6 all 角色, 6 application 角色, 10 asadmin 角色, 10

**C** Configuration Agent, 登录, 11 Controlling Monitor 角色, 14

**D** Deployment 角色, 14

Е

Enterprise Manager 用户管理, 13-16

J JMS Read-Only Monitor 角色, 14 JMS Read-Write Monitor 角色, 14

**M** management角色, 6 Manager角色, 14

**R** Read-Only Monitor 角色, 14

S Sun JMS IQ Manager 用户管理, 10-13

#### **U** Uploader, 用户, 5 User Management 角色, 14

**安** 安全网关,14

**创** 创建,角色,9

#### 单

单点登录, 14

### 多

多字节字符,不支持,6

### 角

角色 创建,9 删除,8 添加,7-8 预定义,6,10,13

### 领

领域 禁用, 10-12 启用, 10-12 已定义, 10

#### 密

密码 Enterprise Manager 用户, 16 系统信息库用户, 7,9

#### X

区分大小写,用户名,6

### 删

删除 Enterprise Manager 用户, 15-16 Sun JMS IQ Manager 用户, 12-13 角色, 8 系统信息库用户, 7 添加 Enterprise Manager 用户, 15 Sun JMS IQ Manager 用户, 12-13 角色, 7-8 系统信息库用户, 6-7

#### XX

网关,14

#### **文** 文件领域,10

又曰"钡飒, 11

#### 系

系统信息库用户管理, 5-9

#### 用

用户 admin, 6, 10, 13 Administrator, 6, 13 用户管理 Enterprise Manager, 13-16 Sun JMS IQ Manager, 10-13 系统信息库, 5-9